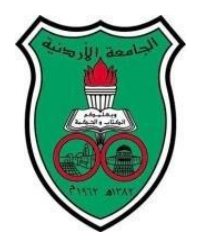

University of Jordan Faculty of Engineering and Technology Department of Computer Engineering Embedded Systems Laboratory 0907334

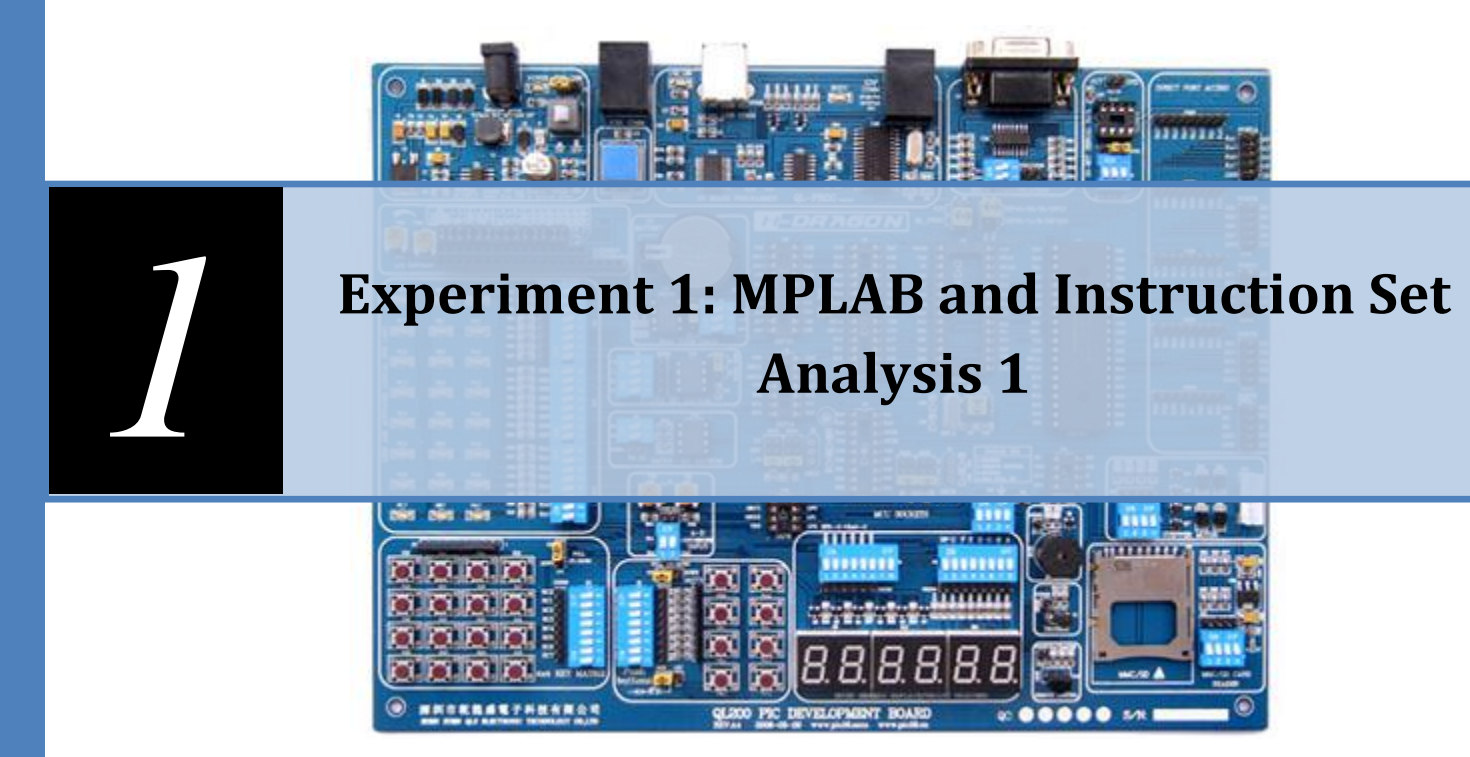

# **Objectives**

The main objectives of this experiment are to familiarize you with:

- ✤ The MOV instructions
- Writing simple codes, compiling the project and Code simulation
- The concept of bank switching
- The MPASM directives
- Microcontroller Flags
- Arithmetic and logical operations

# **Pre-lab requirements**

Before starting this experiment, you should have already acquired the MPLAB software and the related PIC datasheets from drive D on any of the lab PC's. You are encouraged to install the latest version of MPLAB (provided in the lab) especially if you have Windows Vista

#### **Starting up with instructions**

#### **Movement instructions**

You should know by now that most PIC instructions (logical and arithmetic) work through the working register "W", that is one of their operands must always be the working register "W", the other operand might be either a constant or a memory location. Many operations store their result in the working register; therefore we can conclude that we need the following movement operations:

- 1. Moving constants to the working register (Loading)
- 2. Moving values from the data memory to the working register (Loading)
- 3. Moving values from the working register to the data memory (Storing)

# INSTRUCTIONS ARE CASE INSENSITIVE: YOU CAN WRITE IN EITHER SMALL OR CAPITAL LETTERS

MOVLW: moves a literal (constant) to the working register (final destination). The constant is specified by the instruction. You can directly load constants as decimal, binary, hexadecimal, octal and ASCII. The following examples illustrate:

#### DEFAULT INPUT IS HEXADECIMAL

| 1.  | MOVLW 05           | : moves the constant 5 to the working register                             |
|-----|--------------------|----------------------------------------------------------------------------|
| 2.  | MOVLW 10           | : moves the constant <b><u>16</u></b> to the working register.             |
| 3.  | MOVLW 0xAB         | : moves the constant $\underline{AB_h}$ to the working register            |
| 4.  | MOVLW H'7F'        | : moves the constant $\underline{\mathbf{7F}_{h}}$ to the working register |
| 5.  | MOVLW CD           | : WRONG, if a hexadecimal number starts with a character, you              |
|     |                    | should write it as 0CD or 0xCD or H'CD'                                    |
| 6.  | MOVLW d'10'        | : moves the <b>decimal</b> value 10 to the working register.               |
| 7.  | MOVLW .10          | : moves the <b>decimal</b> value 10 to the working register.               |
| 8.  | MOVLW b '10011110' | : moves the <b>binary</b> value 10011110 to the working register.          |
| 9.  | MOVLW 0 '76'       | : moves the <b>octal</b> value 76 to the working register.                 |
| 10. | MOVLW A'g'         | : moves the <b>ASCII</b> value <b>g</b> to the working register.           |
|     |                    |                                                                            |

MOVWF: <u>COPIES</u> the value found in the working register into the data memory, but to which location? The location is specified along with the instruction and according to the memory map.

A memory map shows all available registers (in data memory) of a certain PIC along with their addresses, it is organized as a table format and has two parts:

- 1. **Upper part:** which lists all the Special Function Registers (SFR) in a PIC, these registers normally have specific functions and are used to control the PIC operation
- 2. **Lower part:** which shows the General Purpose Registers (GPR) in a PIC; GPRs are data memory locations that the user is free to use as he wishes.

Memory Maps of different PICs are different. Refer to the datasheets for the appropriate data map

#### **Examples:**

- 1. MOVWF 01 : COPIES the value found in W to TMR0
- 2. MOVWF 05 : COPIES the value found in W to PORTA
- 3. MOVWF 0C : COPIES the value found in W to a GPR (location 0C)
- 4. MOVWF 32 : COPIES the value found in W to a GPR (location 32)
- 5. MOVWF 52 : WRONG, out of data memory range of the PIC 16F84a (GPR range is from 0C-4F and 8C to CF)
- MOVF: <u>COPIES</u> a value found in the data memory to the working register OR to itself.

Therefore we expect a second operand to specify whether the destination is the working register or the register itself.

For now: a 0 means the W, a 1 means the register itself.

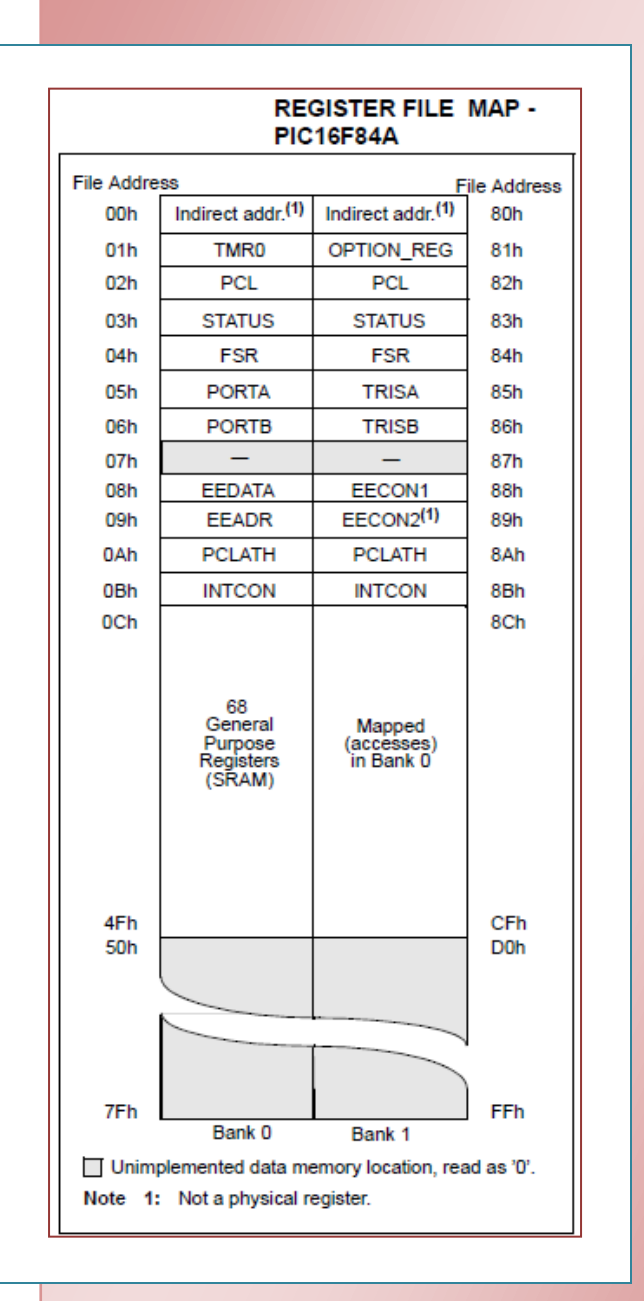

#### Examples:

- 1. MOVF 05, 0 : copies the content of PORTA to the working register
- 2. MOVF 2D, 0 : copies the content of the GPR 2D the working register
- **3.** MOVF 05, 1 : copies the content of PORTA to itself
- 4. MOVF 2D, 1 : copies the content of the GPR 2D to itself

## Now we will simulate a program in MPLAB and check the results

In MPLAB write the following program:

| Movlw | 5     | ; move the constant 5 to the working register                         |
|-------|-------|-----------------------------------------------------------------------|
| Movwf | 01    | ; copy the value 5 from working register to TMR0 (address 01)         |
| Movlw | 2     | ; move the constant 2 to the working register                         |
| Movwf | 0B    | ; copy the value 2 from working register to INTCON (address 0B)       |
| Movf  | 01, 0 | ; copy back the value 5 from TMR0 to working register                 |
| Nop   |       | ; this instruction does nothing, but it is important to write for now |
| End   |       | ; every program must have an END statement                            |

After writing the above instructions we should build the project, do so by pressing *build* 

| Ň | my  | yProje | ect - N | <b>IPLAB I</b> D | E v8.30     |              |     |      |        |         |          |        |         |       |       |
|---|-----|--------|---------|------------------|-------------|--------------|-----|------|--------|---------|----------|--------|---------|-------|-------|
| F | ile | Edit   | Viev    | v Proje          | ct Debugge  | r Progran    | nme | r To | ols Co | onfigur | re Windo | w Help | 0       |       | /     |
|   | Ľ   | 2      |         | Х 🕨              | r 🔒         | å 🍻 🦊        |     | 8    | Deb    | ug      | - 💣 🖆    | ; 🖃 🧕  | ) 🖻 🗇   | ۵ 🍪   | 1     |
|   |     | myPr   | oje     | E:\Em            | bedded\myFi | rstFile.asm* |     |      |        |         |          |        |         |       |       |
|   | E   | ]      | my 🛛    |                  | 🖒 Movl      | w 5          |     | ;1   | move   | the     | consta   | ant 5  | to the  | work  | ing : |
|   |     | ÷(     |         |                  | Movw        | E 01         |     | 2    | сору   | the     | value    | 5 fro  | om work | ing r | egist |
|   |     |        | i       |                  | Movl        | <b>v</b> 2   |     | ;1   | move   | the     | consta   | ant 2  | to the  | work  | ing : |
|   |     |        |         |                  | Movw        | Е ОВ         |     | 20   | сору   | the     | value    | 2 fro  | om work | ing r | egist |
|   |     |        |         |                  | Movf        | 01,          | 0   | 20   | сору   | bacl    | k the w  | zalue  | 5 from  | TMR0  | to 1  |
|   |     |        |         |                  | Nop         |              |     | ;    | this   | inst    | tructio  | on doe | es noth | ing,  | but : |
|   |     |        |         |                  | End         |              |     | ;1   | Every  | 7 Pro   | ogram m  | nust h | nave an | d END | stat  |

An output window should show: BUILD SUCCEDDED

| Į | Output 🖸 🕞 🗐                                                                                                    | x   |
|---|----------------------------------------------------------------------------------------------------|-----|
| Γ | Build Version Control Find in Files MPLAB SIM                                                                                                    |     |
|   | Executing: "C\Program Files\Microchip\MPASM Suite\MPASMWIN.exe" /g /p16F84A "myFirstF<br>Warning[203] E\EMBEDDED\MYFIRSTFILE.ASM 1 & cound opcode in column D (MovIw)<br>Warning[203] E\EMBEDDED\MYFIRSTFILE.ASM 2 : Found opcode in column 1. (MovIW)<br>Warning[203] E:\EMBEDDED\MYFIRSTFILE.ASM 3 : Found opcode in column 1. (MovIW)<br>Warning[203] E:\EMBEDDED\MYFIRSTFILE.ASM 4 : Found opcode in column 1. (MovIW)<br>Warning[203] E:\EMBEDDED\MYFIRSTFILE.ASM 5 : Found opcode in column 1. (MovII)<br>Warning[203] E:\EMBEDDED\MYFIRSTFILE.ASM 5 : Found opcode in column 1. (MovII)<br>Warning[203] E:\EMBEDDED\MYFIRSTFILE.ASM 6 : Found opcode in column 1. (MovI)<br>Warning[203] E:\EMBEDDED\MYFIRSTFILE.ASM 6 : Found opcode in column 1. (MovI)<br>Warning[205] E:\EMBEDDED\MYFIRSTFILE.ASM 7 : Found directive in column 1. (Nop)<br>Warning[205] E:\EMBEDDED\MYFIRSTFILE.ASM 7 : Found directive in column 1. (End)<br>Executing: "C\Program Files\Microchip\MPASM Suite\mplink.exe" /p16F84A "myFirstFile.o" /u_<br>MPLINK 4 . 30 . 01 , Linker<br>Copyright (c) 2009 Microchip Technology Inc.<br>Errors : 0 |     |
| I | Loaded E:\Embedded\myFirstFile.cof.                                                                                                    |     |
|   | Lebug build of project `E:\Embedded\myProject.mcp' succeeded.<br>Language tool versions: MPASMWIN.exe v5.30.01, mplink.exe v4.30.01<br>Preprocessor symbol `DEBUG' is defined.<br>Mon Jun 15 13:18:51 2009                                                                                                    | III |
|   | BUILD SUCCEEDED                                                                                                    | -   |

# BUILD SUCCEED DOES NOT MEAN THAT YOUR PROGRAM IS CORRECT, IT SIMPLY MEANS THAT THERE ARE NO **SYNTAX** ERRORS FOUND, SO WATCH OUT FOR ANY LOGICAL ERRORS YOU MIGHT MAKE.

Notice that there are several warnings after building the file, warnings <u>do not</u> affect the execution of the program but they are worth reading. This warning reads: "Found opcode in column 1", column 1 is reserved for labels; however, we have written instructions (opcode) instead thus the warning.

# TO SOLVE THIS WARNING SIMPLY TYPE FEW BLANK SPACES BEFORE EACH INSTRUCTION OR PRESS TAB

#### **Preparing for simulation**

Go to View Menu  $\rightarrow$  Watch

| 👯 my | /Projec  | :t - M       | PLAB IDE v8.30          |            |                                                        | ~        |
|------|----------|--------------|-------------------------|------------|--------------------------------------------------------|----------|
| File | Edit     | View         | Project Debugger        | Programmer |                                                        | <u> </u> |
|      | <b>a</b> | $\checkmark$ | Project                 |            | Add SFR EEADR Add Symbol                               |          |
|      |          |              | Output                  |            | Update EEADR EECON1 Symbol Name Value                  |          |
|      | myPrc    |              | Toolbars                |            | EECON2<br>EEDATA<br>FSR                                |          |
|      |          |              | CPU Registers           |            |                                                        |          |
|      |          |              | Call Stack              |            | OPTION_REG<br>PCL                                      |          |
|      |          |              | Disassembly Listing     |            | PCLATH                                                 |          |
|      | [        |              | EEPROM                  |            | PORTA                                                  |          |
|      |          |              | File Registers          |            |                                                        |          |
|      | ]        |              | Flash Data              |            | Watch 1 TRISA Watch 4                                  |          |
|      |          |              | Hardware Stack          |            | WREG                                                   |          |
|      |          |              | LCD Pixel               |            |                                                        |          |
|      | Files    |              | Locals                  |            |                                                        |          |
|      |          |              | Memory                  |            | From the drop out menu choose the registers we want to |          |
|      |          |              | Program Memory          |            | watch during simulation and click ADD SFR for each one |          |
|      |          |              | SFR / Peripherals       |            | Add the following:                                     |          |
|      |          |              | Special Function Regist | ers        | • WREG: working register                               |          |
|      |          |              | Watch                   |            | • TMR0                                                 |          |
|      |          |              | 1 Memory Usage Gaug     | e          | • INTCON                                               |          |

You should have the following:

| 💷 Watch | 1               | [           | - • × |
|---------|-----------------|-------------|-------|
| Add SFR | TMR0 - Add      | d Symbol    | -     |
| Update  | Address         | Symbol Name | Value |
|         | 01              | TMRO        | 0x00  |
|         | 0B              | INTCON      | 0x00  |
|         |                 | WREG        | 0x00  |
|         |                 |             |       |
|         |                 |             |       |
|         |                 |             |       |
|         |                 |             |       |
|         |                 |             |       |
|         |                 |             |       |
| Watch 1 | Watch 2 Watch 3 | Watch 4     |       |

Notice that the default format is in hexadecimal, to change it (if you need to) simply right-click on the row  $\rightarrow$  **Properties** and choose the new format you wish.

| Watch ? X                                               |
|---------------------------------------------------------|
| Watch Properties Preferences General                    |
| Symbol: TMR0 -                                          |
| Size: 8 bits 🔹                                          |
| Format: Hex                                             |
| Byte Order: Binary<br>Decimal                           |
| ASCII<br>Memory: MCHP Float<br>IEEE Float<br>Single Bit |
|                                                         |
|                                                         |
|                                                         |
| OK Cancel Apply Help                                    |

From the **Debugger Menu**  $\rightarrow$  choose **Select Tool**  $\rightarrow$  then **MPLAB SIM** 

| AB IDE v8.30 - Watch |             |          |      |      |                  |        |  |
|----------------------|-------------|----------|------|------|------------------|--------|--|
| Project              | Debugger    | Programm | er T | ools | Configure Window | Help   |  |
| Ba 🕻                 | Select      | Tool     | ×    | ✓    | None             | 🖏 t    |  |
|                      | Clear I     | Memory   | ►    |      | 1 MPLAB ICD 2    |        |  |
| :\Embed              | ded\myFirst | File.asm |      |      | 2 PICkit 3       |        |  |
| \$                   | Movlw       | 5        |      |      | 3 MPLAB SIM      | 5 t    |  |
|                      | Movwf       | 01       |      |      | 4 REAL ICE       | rom    |  |
|                      | Movlw       | 2        |      |      | 5 MPLAB ICD 3    | 2 t    |  |
|                      | Movwf       | 0B       |      | ,    | of one varae a   | rom    |  |
|                      | Mowf        | 01 0     |      |      | ov back the va   | 1110 5 |  |

Now new buttons will appear in the toolbar:

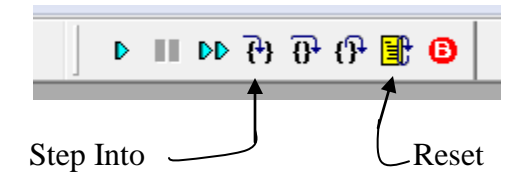

1. To begin the simulation, we will start by resetting the PIC; do so by pressing the yellow reset button. A green arrow in will appear next to the first instruction.

The green arrow means that the program counter is pointing to this instruction <u>which has not</u> <u>been executed yet.</u>

Notice the status bar below:

| · · · · · · · · · · · · · · · · · · · |           |    |    |   |    |    |      |        |        | - |
|---------------------------------------|-----------|----|----|---|----|----|------|--------|--------|---|
| MPLAB SIM                             | PIC16F84A | po | :0 | W | :0 | zd | lc c | 20 MHz | bank 0 |   |

Keep an eye on the value of the program counter (pc: initially 0), see how it changes as we simulate the program

2. Press the "Step Into" button one at a time and check the Watch window each time an instruction executes; keep pressing "Step Into" until you reach the NOP instruction then STOP.

Compare the results as seen in the Watch window with those expected.

# **Directives**

**Directives** are not instructions. They are **assembler commands** that appear in the source code but are not usually translated directly into opcodes. They are used to control the **assembler**: its input, output, and data allocation. They are not converted to machine code (.hex file) and therefore not downloaded to the PIC.

#### The "END" directive

If you refer to the Appendix at the end of this experiment, you will notice that there is no end instruction among the PIC 16 series instructions, so what is "END"?

The "END" command is a directive which tells the MPLAB IDE that we have finished our program. It has nothing to do with neither the actual program nor the PIC.

#### The END should always be the last statement in your program

Anything which is written after the end command will not be executed and any variable names will be undefined.

#### Making your program easier to understand: the "equ" and "include" directives

As you have just noticed, it is difficult to write, read, debug or understand programs while dealing with memory addresses as numbers. Therefore, we will learn to use new directives to facilitate program reading.

#### The "EQU" directive

The equate directive is used to **assign** labels to numeric values. They are used to *DEFINE CONSTANTS* or to *ASSIGN NAMES TO MEMORY ADDRESSES OR INDIVIDUAL BITS IN A REGISTER* and then use the name instead of the numeric address.

| <b>Timer0</b><br>Intcon<br>Workrg<br>Movlw | <b>equ 01<br/>equ 0B<br/>equ 0</b><br>5 | ; move the constant 5 to the working register                            |
|--------------------------------------------|-----------------------------------------|--------------------------------------------------------------------------|
| Movwf                                      | Timer0                                  | ; copy the value 5 from working register to TMR0 (address 01)            |
| Movlw                                      | 2                                       | ; move the constant 2 to the working register                            |
| Movwf                                      | Intcon                                  | ; copy the value 2 from working register to INTCON (address 0B)          |
| Movf                                       | Timer0, Workrg                          | ; copy back the value 5 from TMR0 to working register                    |
| Nop                                        |                                         | ; this instruction does nothing, but it is important to write it for now |
| End                                        |                                         |                                                                          |

Notice how it is easier now to read and understand the program, you can directly know the actions executed by the program without referring back to the memory map by simply giving each address a name at the beginning of your program.

**DIRECTIVES** THEMSELVES **ARE NOT CASE-SENSITIVE** BUT THE **LABELS** YOU DEFINE **ARE**. SO YOU MUST USE THE NAME AS YOU HAVE DEFINED IT SINCE IT IS CASE-SENSITIVE.

As you have already seen, the GPRs in a memory map (lower part) do not have names as the SFRs (Upper part), so it would be difficult to use their addresses each time we want to use them. Here, the *"equate"* statement proves helpful.

| Num1  | equ 20       | ;GPR @ location 20                                                       |
|-------|--------------|--------------------------------------------------------------------------|
| Num2  | equ 40       | ;GPR @ location 40                                                       |
| Movlw | equ o<br>5   | · move the constant 5 to the working register                            |
| Movwf | Num1         | ; copy the value 5 from working register to Num1 (address 20)            |
| Movlw | 2            | ; move the constant 2 to the working register                            |
| Movwf | Num2         | ; copy the value 2 from working register to Num2 (address 40)            |
| Movf  | Num1, Workrg | ; copy back the value 5 from Num1 to working register                    |
| Nop   |              | ; this instruction does nothing, but it is important to write it for now |
| End   |              |                                                                          |

When simulating the above code, you need to add Num1, Num2 to the watch window, however, since Num1 and Num2 are not SFRs but GPRs, you will not find them in the drop out menu of the "Add SFR", instead you will find them in the drop out menu of the "Add symbol".

| 💷 Watch                         |                                |                        |  |  |  |
|---------------------------------|--------------------------------|------------------------|--|--|--|
| Add SFR EEADR                   | <ul> <li>Add Symbol</li> </ul> | Num1                   |  |  |  |
| Update                          | Address                        | Num1<br>Num2<br>Workrg |  |  |  |
|                                 |                                |                        |  |  |  |
|                                 |                                |                        |  |  |  |
|                                 |                                |                        |  |  |  |
|                                 |                                |                        |  |  |  |
| Watch 1 Watch 2 Watch 3 Watch 4 |                                |                        |  |  |  |

# The "INCLUDE" directive

Suppose we are to write a huge program that uses all registers. It will be a tiresome task to define all Special Function Registers (SFR) and bit names using "equate" statements. Therefore we use the include directive. The include directive calls a file which has all the equate statements defined for you and ready to use, its syntax is

#include "PXXXXXXX.inc" where XXXXXX is the PIC part number

Older version of include without #, still supported.

Example: #include "P16F84A.inc"

The only **condition** when using the include directive is to use the names as Microchip defined them which are **ALL CAPITAL LETTERS** and **AS WRITTEN IN THE DATA SHEET**. If you don't do so, the MPLAB will tell you that the variable is undefined!

| #inc | lude | "P1 | 6F84 | lA.in | c" |
|------|------|-----|------|-------|----|
|      |      |     |      |       | -  |

| Movlw | 5       | ; move the constant 5 to the working register                            |
|-------|---------|--------------------------------------------------------------------------|
| Movwf | TMR0    | ; copy the value 5 from working register to TMR0 (address 01)            |
| Movlw | 2       | ; move the constant 2 to the working register                            |
| Movwf | INTCON  | ; copy the value 2 from working register to INTCON (address 0B)          |
| Movf  | TMR0, W | ; copy back the value 5 from TMR0 to working register                    |
| Nop   |         | ; this instruction does nothing, but it is important to write it for now |
| End   |         |                                                                          |

#### The "Cblock" directive

You have learnt that you can assign GPR locations names using the equate statements to facilitate dealing with them. Though this is correct, it is not recommended by Microchip as a good programming practice. Instead you are instructed to use cblocks when defining and declaring GPRs. So then, what is the use of the "equ" directive?

From now on, follow these two simple programming rules:

- 1. The "EQU" directive is used to define constants
- 2. The **"cblock"** is used to define **variables** in the data memory.

The cblock defines variables in sequential locations, see the following declaration

Cblock 0x35 VarX VarY VarZ endc

Here, VarX has the starting address of the cblock, which is 0x35, VarY has the sequential address 0x36 and VarZ the address of 0x37

What if I want to define variable at locations which are not sequential, that is some addresses are at 0x25 others at 0x40?

Simply use another cblock statement, you can add as many cblock statements as you need

# The Origin "org" directive

The origin directive is used to place the instruction *which exactly comes after it* at the location it specifies.

#### Examples:

| Org   | 0x00 |                                                                                  |
|-------|------|----------------------------------------------------------------------------------|
| Movlw | 05   | ;This instruction has address 0 in program memory                                |
| Addwf | TMR0 | ;This instruction has address 1 in program memory                                |
| Org   | 0x04 | ;Program memory locations 2 and 3 are empty, skip to address 4 where it contains |
| Addlw | 08   | ;this instruction                                                                |
|       |      |                                                                                  |

Org 0x13 ;WRONG, org only takes *even* addresses

In This Course, Never Use Any Origin Directives Except For Org 0x00 And 0x04, Changing Instructions' Locations In The Program Memory Can Lead To Numerous Errors.

#### **The Concept of Bank Switching**

Write, build and simulate the following program in your MPLAB editor. This program is very similar to the ones discussed above but with a change of memory locations.

| #include " | P16F84A.inc" |                                                                          |
|------------|--------------|--------------------------------------------------------------------------|
| Movlw      | 5            | ; move the constant 5 to the working register                            |
| Movwf      | TRISA        | ; copy the value 5 from working register to TRISA (address 85)           |
| Movlw      | 2            | ; move the constant 2 to the working register                            |
| Movwf      | OPTION_REG   | ; copy 2 from working register to OPTION_REG (address 81)                |
| Movf       | TRISA, W     | ; copy back the value 5 from TRISA to working register                   |
| Nop        |              | ; this instruction does nothing, but it is important to write it for now |
| End        |              |                                                                          |

After simulation, you will notice that both TRISA and OPTION\_REG were not filled with the values 5 and 2 respectively! But why?

Notice that the memory map is divided into two columns, each column is called a bank, here we have two banks: bank 0 and bank 1. In order to access bank 1, we have to switch to that bank first and same for bank 0. But how do we make the switch?

Look at the details of the STATUS register in the figure below, there are two bits RP0 and RP1, these bits control which bank we are in:

- If RP0 is 0 then we are in bank 0
- If RP0 is 1 then we are in bank 1

We can change RP0 by using the bcf/bsf instructions

| * | BCF STATUS, RPO | $\rightarrow$ RP0 in STATUS is 0 | $\rightarrow$ switch to bank 0 |
|---|-----------------|----------------------------------|--------------------------------|
| * | BSF STATUS, RPO | $\rightarrow$ RP0 in STATUS is 1 | $\rightarrow$ switch to bank 1 |

BCF: **B**it **C**lear **F**ile Register (makes a specified bit in a specified file register a 0) BSF: **B**it **S**et **F**ile Register (makes a specified bit in a specified file register a 1) Try the program again with the following change and check the results:

| #include " | P16F84A.inc" |                                                                          |
|------------|--------------|--------------------------------------------------------------------------|
| BSF        | STATUS, RPO  |                                                                          |
| Movlw      | 5            | ; move the constant 5 to the working register                            |
| Movwf      | TRISA        | ; copy the value 5 from working register to TRISA (address 85)           |
| Movlw      | 2            | ; move the constant 2 to the working register                            |
| Movwf      | OPTION_REG   | ; copy 2 from working register to OPTION_REG (address 81)                |
| Movf       | TRISA, W     | ; copy back the value 5 from TRISA to working register                   |
| BCF        | STATUS, RPO  |                                                                          |
| Nop        |              | ; this instruction does nothing, but it is important to write it for now |
| End        |              |                                                                          |
|            |              |                                                                          |

## The "Banksel" directive

When using medium-range and high-end microcontrollers, it will be a hard task to check the memory map for each register we will use. Therefore the **BANKSEL** directive is used instead to simplify this issue. This directive is a command to the assembler and linker to generate bank selecting code to set the bank to the bank containing the designated *label* 

#### Example:

BANKSEL TRISA will be replaced by the assembler, which will automatically know which bank the register is in and generate the appropriate bank selection instructions:

Bsf STATUS, RP0 Bcf STATUS, RP1

In the PIC16F877A, there are four banks; therefore you need two bits to make the switch between any of them. An additional bit in the STATUS register is RP1, which is used to make the change between the additional two banks.

One drawback of using BANKSEL is that it always generates two instructions even when the switch is between bank0 and bank1 which only requires changing RP0. We could write the code above in the same manner using Banksel

#### #include "P16F84A.inc"

| Banksel | TRISA      |                                                                          |
|---------|------------|--------------------------------------------------------------------------|
| Movlw   | 5          | ; move the constant 5 to the working register                            |
| Movwf   | TRISA      | ; copy the value 5 from working register to TRISA (address 85)           |
| Movlw   | 2          | ; move the constant 2 to the working register                            |
| Movwf   | OPTION_REG | ; copy 2 from working register to OPTION_REG (address 81)                |
| Movf    | TRISA, W   | ; copy back the value 5 from TRISA to working register                   |
| Banksel | PORTA      |                                                                          |
| Nop     |            | ; this instruction does nothing, but it is important to write it for now |
| End     |            |                                                                          |
|         |            |                                                                          |

#### Check the program memory window to see how BANKSEL is replaced in the above code and the difference in between the two codes in this page.

# FLAGS

The PIC 16 series has three indicator flags found in the STATUS register; they are the C, DC, and Z flags. See the description below. Not all instructions affect the flags; some instructions affect some of the flags while others affect all the flags. Refer to the Appendix at the end of this experiment and review which instructions affect which flags.

The **MOVLW** and **MOVWF** <u>do not</u> affect any of the flags while the **MOVF** instruction affects the zero flag. Copying the register to itself does make sense now because if the file has the value of zero the zero flag will be one. Therefore the MOVF instruction is used to affect the zero flag and consequently know if a register has the value of 0. (Suppose you are having a down counter and want to check if the result is zero or not)

| R/W-0           | R/W-0                                                                                 | R/W-0                                                             | R-1                                                | R-1                                                 | R/W-x                                                   | R/W-x             | R/W-x            |
|-----------------|---------------------------------------------------------------------------------------|-------------------------------------------------------------------|----------------------------------------------------|-----------------------------------------------------|---------------------------------------------------------|-------------------|------------------|
| IRP             | RP1                                                                                   | RP0                                                               | TO                                                 | PD                                                  | Z                                                       | DC <sup>(1)</sup> | C <sup>(1)</sup> |
| bit 7           |                                                                                       | 1                                                                 |                                                    | •                                                   |                                                         |                   | bit 0            |
|                 |                                                                                       |                                                                   |                                                    |                                                     |                                                         |                   |                  |
| Legend:         |                                                                                       |                                                                   |                                                    |                                                     |                                                         |                   |                  |
| R = Readable    | bit                                                                                   | W = Writable                                                      | bit                                                | U = Unimpler                                        | mented bit, read                                        | as '0'            |                  |
| -n = Value at F | POR                                                                                   | '1' = Bit is set                                                  |                                                    | '0' = Bit is cle                                    | eared                                                   | x = Bit is unkr   | nown             |
| bit 6-5         | <b>RP&lt;1:0&gt;:</b> Reg<br>00 = Bank 0<br>01 = Bank 1<br>10 = Bank 2<br>11 = Bank 3 | gister Bank Sel                                                   | ect bits (used                                     | for direct addr                                     | essing)                                                 |                   |                  |
| bit 2           | <b>Z</b> : Zero bit<br>1 = The result<br>0 = The result                               | of an arithmet<br>of an arithmet                                  | ic or logic ope<br>ic or logic ope                 | ration is zero<br>ration is not ze                  | ero                                                     |                   |                  |
| bit 1           | DC: Digit Carr<br>1 = A carry-ou<br>0 = No carry-ou                                   | ry/Borrow bit (A<br>ut from the 4th I<br>out from the 4th         | DDWF, ADDLW<br>low-order bit o<br>1 low-order bit  | , SUBLW, SUBW<br>of the result oc<br>of the result  | vF instructions) <sup>(↑</sup><br>curred                | 1)                |                  |
| bit 0           | <b>C:</b> Carry/Borro<br>1 = A carry-ou<br>0 = No carry-o                             | ow bit <sup>(1)</sup> (ADDW<br>ut from the Mos<br>out from the Mo | F, ADDLW, St<br>t Significant b<br>ost Significant | JELW, SUBWF<br>it of the result<br>bit of the resul | instructions) <sup>(1)</sup><br>occurred<br>It occurred |                   |                  |
| Note 1: For     | Borrow the pol                                                                        | larity ie rovoreo                                                 | d A cubtracti                                      | on is evecuted                                      | by adding the t                                         | wo'e complem      | ont of the       |

#### STATUS REGISTER

Note 1: For Borrow, the polarity is reversed. A subtraction is executed by adding the two's complement of the second operand. For rotate (RRF, RLF) instructions, this bit is loaded with either the high-order or low-order bit of the source register.

# Types of Logical and Arithmetic Instructions and Result Destination

The PIC16 series logical and arithmetic instructions are easy to understand by just reading the instruction, for from the name you readily know what this instruction does. There are the ADD, SUB, AND, XOR, IOR (the ordinary *I*nclusive *OR*). They only differ by their operands and the result destination. The following table illustrates:

|                    | Type I – Literal Type                                | Type II – File Register Type             |  |  |
|--------------------|------------------------------------------------------|------------------------------------------|--|--|
| Syntax             | xxx <i>LW k</i>                                      | xxx <i>WF f, d</i>                       |  |  |
|                    | where <mark>k</mark> is constant                     | where <b>f</b> is file register and      |  |  |
|                    |                                                      | d is the destination (F, W)              |  |  |
| Instructions       | Addlw, sublw, andlw, iorlw and                       | Addwf, subwf, andwf, iorwf, xorwf        |  |  |
|                    | xorlw                                                |                                          |  |  |
| Operands           | 1. A literal (given by the                           | 1. A file register in the data           |  |  |
|                    | instruction)                                         | memory (either SFR or GPR)               |  |  |
|                    | 2. The working register                              | 2. The working register                  |  |  |
| Result destination | The working register only                            | Two Options:                             |  |  |
|                    |                                                      | 1. <b>W</b> : the Working register       |  |  |
|                    |                                                      | 2. <b>F</b> : The same File given in the |  |  |
|                    |                                                      | instruction                              |  |  |
| How does it work?  | W = L operation W                                    | <b>F</b> = <b>F</b> operation <b>W</b>   |  |  |
|                    |                                                      | The value of F is overwritten by the     |  |  |
|                    |                                                      | result, original value lost              |  |  |
|                    |                                                      | <b>W</b> = <b>F</b> operation <b>W</b>   |  |  |
|                    |                                                      | The value of F is the original value,    |  |  |
|                    |                                                      | result stored in working register        |  |  |
|                    |                                                      | instead                                  |  |  |
|                    |                                                      |                                          |  |  |
|                    | The order is important                               | in the subtract operation                |  |  |
| Examples           | xorlw 0BB                                            | Andwf TMR0, W                            |  |  |
| (assuming you are  | $W = W \wedge 0BB$                                   | W = TMR0 & W                             |  |  |
| using the include  |                                                      |                                          |  |  |
| statement and      | sublw .85                                            | addwf NUM1, F                            |  |  |
| appropriate equ    | $W = 85_{d} - W$                                     | NUM1 = NUM1 + W                          |  |  |
| statements for     |                                                      |                                          |  |  |
| defining GPRs)     |                                                      | Subwf PORTA, F                           |  |  |
|                    |                                                      | PORTA = PORTA - W                        |  |  |
|                    | Notice that in subtraction, the W has the minus sign |                                          |  |  |

Many other instructions of the PIC16 series instruction set are of Type II; refer back to the Appendix at the end of this experiment for study.

# Starting Up with basic programs

#### Program One: Fibonacci Series Generator

In mathematics, the Fibonacci numbers are the following sequence of numbers:

0, 1, 1, 2, 3, 5, 8, 13, 21, 34, 55, 89

The first two Fibonacci numbers are 0 and 1, and each remaining number is the sum of the previous two

| 1  | include    | e "p16f84a.inc" |                                                                              |
|----|------------|-----------------|------------------------------------------------------------------------------|
| 2  | Fib0       | equ 20          | ;At the end of the program the Fibonacci series numbers from 0 to 5 will     |
| 3  | Fib1       | equ 21          | ;be stored in Fib0:Fib5                                                      |
| 4  | Fib2       | equ 22          |                                                                              |
| 5  | Fib3       | equ 23          |                                                                              |
| 6  | Fib4       | equ 24          |                                                                              |
| 7  | Fib5       | equ 25          |                                                                              |
| 8  |            |                 |                                                                              |
| 9  | Clrw       |                 | ;This instruction clears the working register, $W = 0$                       |
| 10 | clrf       | Fib0            | ;The clrf instruction clears a file register specified, here Fib0 = 0        |
| 11 | movf       | Fib0, w         | initializing Fib1 to the value 1 by adding 1 to Fib0 and storing it in Fib1; |
| 12 | addlw      | 1               |                                                                              |
| 13 | movwi      | f Fib1          |                                                                              |
| 14 | C          |                 |                                                                              |
| 15 | movf       | Fib0, W         | ; $Fib2 = Fib1 + Fib0$                                                       |
| 16 | addwf      | Fibl, W         |                                                                              |
| 1/ | movwi      | FIDZ            |                                                                              |
| 18 | mouf       | Esh1 W          | $\cdot$ Eib2 - Eib2 + Eib1                                                   |
| 19 | addurf     | $\Gamma ID1, W$ | ; FIDS = FID2 + FID1                                                         |
| 20 | mound      | $\Gamma IDZ, W$ |                                                                              |
| 21 | 1110 v vvi | 1105            |                                                                              |
| 22 | movf       | Fih2 W          | $\cdot$ Fib4 = Fib3 + Fib2                                                   |
| 24 | addwf      | Fib3. W         | ,1101 1100 . 1102                                                            |
| 25 | movw       | f Fib4          |                                                                              |
| 26 |            |                 |                                                                              |
| 27 | movf       | Fib3, W         | ; Fib5 = Fib4 + Fib3                                                         |
| 28 | addwf      | Fib4, W         |                                                                              |
| 29 | movwf      | Fib5            |                                                                              |
| 30 | nop        |                 |                                                                              |
| 31 | end        |                 |                                                                              |
|    |            |                 |                                                                              |

- 1. Start a new MPLAB session, add the file *example1.asm* to your project
- 2. Build the project
- 3. Select Debugger & Select Tool & MPLAB SIM
- 4. Add the necessary variables and the working register to the watch window (remember that user defined variables are found under the "**Add Symbol**" list)

- 5. Simulate the program step by step, analyze and study the function of each instruction. **Stop at the "nop" instruction**
- 6. Study the comments and compare them to the results at each stage and after executing the instructions
- 7. As you simulate your code, keep an eye on the MPLAB status bar below (the results shown in this status bar are not related to the program, they are for demo purposes only)

| ,         |           |         |       |        |  |
|-----------|-----------|---------|-------|--------|--|
| MPLAB SIM | PIC16F84A | pc:0x10 | W:0xf | z DC C |  |

The status bar below allows you to instantly check the value of the flags after each instruction is executed In the figure above, the flags are z, DC, C

A capital letter means that the value of the flag is one; meanwhile a small letter means a value of zero. In this case, the result is not zero; however, digit carry and a carry are present.

#### Another faster method of simulation: Run and break points

Many times you will need to make some changes to your code, additions, omissions and bug fixes. It is not then flexible to step into your code step by step to observe the changes you have made especially when your program is large. It would be a good idea to execute your code all at once or up to a certain point and then read the results from the watch window.

Now suppose we want to execute the Fibonacci series code at once - to do so, follows these steps:

 Double click on the "nop" instruction (line 30), a red circle with a letter "B" inside is shown to the left of the instruction. This is called a breakpoint. Breakpoints instruct the simulator to stop code execution at this point. *All instructions <u>before</u> the breakpoint are only executed*

| 29 movwf Fib5                                                                                                    | Simulator Settings                         | and the beginner                              | ? ×                     |
|----------------------------------------------------------------------------------------------------|--------------------------------------------|-----------------------------------------------|-------------------------|
| 30   B   nop     31   end                                                                                                    | Osc / Trace<br>Code Coverage               | Break Options<br>Animation / Realtime Updates | Stimulus<br>Limitations |
| 2a. Now press the run button         ▶       ■       ●       ₹       ?       •       ●         ▶       ■       ●       ₹       ?       •       ●       ●       ●       ●       ●       ●       ●       ●       ●       ●       ●       ●       ●       ●       ●       ●       ●       ●       ●       ●       ●       ●       ●       ●       ●       ●       ●       ●       ●       ●       ●       ●       ●       ●       ●       ●       ●       ●       ●       ●       ●       ●       ●       ●       ●       ●       ●       ●       ●       ●       ●       ●       ●       ●       ●       ●       ●       ●       ●       ●       ●       ●       ●       ●       ●       ●       ●       ●       ●       ●       ●       ●       ●       ●       ●       ●       ●       ●       ●       ●       ●       ●       ●       ●       ●       ●       ●       ●       ●       ●       ●       ●       ●       ●       ●       ●       ●       ●       ●       ●       ● | Animate step time<br>Fastest<br>(No Delay) | ]                                             | Slowest<br>(5.0 Sec)    |
| Run <b>T</b> Animate                                                                                                    | Enable Realtime wa                         | tch updates                                   |                         |
| 2b. Alternatively, you can instruct the IDE to<br>automatically step into the code an<br>instruction at a time by simply pressing<br>"animate"                                                                                                    | Fastest —<br>(0.1 sec)                     | -0                                            | Slowest<br>(5.0 sec)    |
| You can control the speed of simulation as follows:                                                                                                    |                                            | OK Cance                                      | Apply                   |

- 1. Debugger & Settings & Animation/ Real time Updates
- 2. Drag the slider to set the speed of simulation you find convenient

## **Program Memory Space Usage**

Though we have written about 31 lines in the editor, the total number of program memory space occupied is far less, remember that directives are not instructions and that they are not downloaded to the target microcontroller. To get an approximate idea of how much space does the program occupy: Select **View Program Memory Symbolic** tab

| 💷 Progra | Program Memory |              |        |       |               |          |  |  |  |  |  |
|----------|----------------|--------------|--------|-------|---------------|----------|--|--|--|--|--|
|          | Line           | Address      | Opcode | Label |               | I        |  |  |  |  |  |
|          | 1              | 000          | 0103   |       | CLRW          |          |  |  |  |  |  |
|          | 2              | 001          | 01A0   |       | CLRF Fib0     |          |  |  |  |  |  |
|          | 3              | 002          | 0820   |       | MOVF Fib0, W  |          |  |  |  |  |  |
|          | 4              | 003          | 3E01   |       | ADDLW 0x1     |          |  |  |  |  |  |
|          | 5              | 004          | 00A1   |       | MOVWF Fib1    |          |  |  |  |  |  |
|          | 6              | 005          | 0820   |       | MOVF Fib0, W  |          |  |  |  |  |  |
|          | 7              | 006          | 0721   |       | ADDWF Fib1, W |          |  |  |  |  |  |
|          | 8              | 007          | 00A2   |       | MOVWF Fib2    |          |  |  |  |  |  |
|          | 9              | 008          | 0821   |       | MOVF Fib1, W  |          |  |  |  |  |  |
|          | 10             | 009          | 0722   |       | ADDWF Fib2, W |          |  |  |  |  |  |
|          | 11             | 00A          | 00A3   |       | MOVWF Fib3    |          |  |  |  |  |  |
|          | 12             | 00B          | 0822   |       | MOVF Fib2, W  |          |  |  |  |  |  |
|          | 13             | 000          | 0723   |       | ADDWF Fib3, W |          |  |  |  |  |  |
|          | 14             | 00D          | 00A4   |       | MOVWF Fib4    |          |  |  |  |  |  |
|          | 15             | 00E          | 0823   |       | MOVF Fib3, W  |          |  |  |  |  |  |
|          | 16             | OOF          | 0724   |       | ADDWF Fib4, W |          |  |  |  |  |  |
|          | 17             | 010          | 00A5   |       | MOVWF Fib5    |          |  |  |  |  |  |
|          | 18             | 011          | 0000   |       | NOP           |          |  |  |  |  |  |
|          | 19             | 012          | 3FFF   |       |               | <b>T</b> |  |  |  |  |  |
|          |                |              |        |       |               | •        |  |  |  |  |  |
| Opcode H | Hex   Machi    | ine Symbolic |        |       |               |          |  |  |  |  |  |

Note that the last instruction written is "nop" (end is a directive). The total space occupied is only 18 memory locations

The "**opcode**" field shows the actual machine code of each instruction which is downloaded to the PIC

# Program Two: Implementing the function Result = $(X + Y) \oplus Z$

This example is quite an easy one, initially the variable X, Y, Z are loaded with the values which make the truth table

| 1  | include "p | p16F8 | 34A.inc"    |        |              |                                   |
|----|------------|-------|-------------|--------|--------------|-----------------------------------|
| 2  |            |       |             |        |              |                                   |
| 3  | cblock 0x  | x25   |             |        |              |                                   |
| 4  | Va         | arX   |             |        |              |                                   |
| 5  | Va         | arY   |             |        |              |                                   |
| 6  | Va         | arZ   |             |        |              |                                   |
| 7  | R          | esult |             |        |              |                                   |
| 8  | endc       |       |             |        |              |                                   |
| 9  |            |       |             |        |              |                                   |
| 10 | 01         | rg    | 0x00        |        |              |                                   |
| 11 | Main       |       |             | ;loadi | ng the truth | table                             |
| 12 | m          | novlw | B'01010101' | ;ZYX   | Result       |                                   |
| 13 | m          | novwf | VarX        | ;000;  | 0            | (bit7_VarZ, bit7_VarY, bit7_VarX) |
| 14 | m          | novlw | B'00110011' | ;001   | 1            | (bit6_VarZ, bit6_VarY, bit6_VarX) |
| 15 | m          | novwf | VarY        | ;010   | 1            |                                   |
| 16 | m          | novlw | B'00001111' | ;011   | 1            |                                   |
| 17 | m          | novwf | VarZ        | ;100   | 1            |                                   |

| 18 | ;10           | 1 0 |                                   |
|----|---------------|-----|-----------------------------------|
| 19 | ;11           | 0 0 |                                   |
| 20 | ;11           | 1 0 | (bit0_VarZ, bit0_VarY, bit0_VarX) |
| 21 | movf VarX, w  |     |                                   |
| 22 | iorwf VarY, w |     |                                   |
| 23 | xorwf VarZ, w |     |                                   |
| 24 | movwf Result  |     |                                   |
| 25 | nop           |     |                                   |
| 26 | end           |     |                                   |

- 1. Start a new MPLAB session, add the file *example2.asm* to your project
- 2. Build the project
- 3. Select **Debugger** b Select Tool b MPLAB SIM
- 4. Add the necessary variables and the working register to the watch window (remember that user defined variables are found under the "**Add Symbol**" list)
- 5. Simulate the program step by step, analyze and study the function of each instruction. **Stop at the "nop" instruction**
- 6. Study the comments and compare them to the results at each stage and after executing the instructions

# Appendix A: Instruction Listing

| Mnemonic,<br>Operands                 |                              | Description                  | Cycles  |       | 14-Bit ( | Opcode | •    | Status   | Notes |  |  |  |
|---------------------------------------|------------------------------|------------------------------|---------|-------|----------|--------|------|----------|-------|--|--|--|
|                                       |                              |                              |         | MSb   |          |        | LSb  | Affected |       |  |  |  |
|                                       |                              | BYTE-ORIENTED FILE REGIS     | TER OPE | RATIO | NS       |        |      |          |       |  |  |  |
| ADDWF                                 | f, d                         | Add W and f                  | 1       | 00    | 0111     | dfff   | ffff | C,DC,Z   | 1,2   |  |  |  |
| ANDWF                                 | f, d                         | AND W with f                 | 1       | 00    | 0101     | dfff   | ffff | Z        | 1,2   |  |  |  |
| CLRF                                  | f                            | Clear f                      | 1       | 00    | 0001     | lfff   | ffff | Z        | 2     |  |  |  |
| CLRW                                  | -                            | Clear W                      | 1       | 00    | 0001     | 0xxx   | xxxx | Z        |       |  |  |  |
| COMF                                  | f, d                         | Complement f                 | 1       | 00    | 1001     | dfff   | ffff | Z        | 1,2   |  |  |  |
| DECF                                  | f, d                         | Decrement f                  | 1       | 00    | 0011     | dfff   | ffff | Z        | 1,2   |  |  |  |
| DECFSZ                                | f, d                         | Decrement f, Skip if 0       | 1 (2)   | 00    | 1011     | dfff   | ffff |          | 1,2,3 |  |  |  |
| INCF                                  | f, d                         | Increment f                  | 1       | 00    | 1010     | dfff   | ffff | Z        | 1,2   |  |  |  |
| INCFSZ                                | f, d                         | Increment f, Skip if 0       | 1 (2)   | 00    | 1111     | dfff   | ffff |          | 1,2,3 |  |  |  |
| IORWF                                 | f, d                         | Inclusive OR W with f        | 1       | 00    | 0100     | dfff   | ffff | Z        | 1,2   |  |  |  |
| MOVF                                  | f, d                         | Move f                       | 1       | 00    | 1000     | dfff   | ffff | Z        | 1,2   |  |  |  |
| MOVWF                                 | f                            | Move W to f                  | 1       | 00    | 0000     | lfff   | ffff |          |       |  |  |  |
| NOP                                   | -                            | No Operation                 | 1       | 00    | 0000     | 0xx0   | 0000 |          |       |  |  |  |
| RLF                                   | f, d                         | Rotate Left f through Carry  | 1       | 00    | 1101     | dfff   | ffff | С        | 1,2   |  |  |  |
| RRF                                   | f, d                         | Rotate Right f through Carry | 1       | 00    | 1100     | dfff   | ffff | С        | 1,2   |  |  |  |
| SUBWF                                 | f, d                         | Subtract W from f            | 1       | 00    | 0010     | dfff   | ffff | C,DC,Z   | 1,2   |  |  |  |
| SWAPF                                 | f, d                         | Swap nibbles in f            | 1       | 00    | 1110     | dfff   | ffff |          | 1,2   |  |  |  |
| XORWF                                 | f, d                         | Exclusive OR W with f        | 1       | 00    | 0110     | dfff   | ffff | Z        | 1,2   |  |  |  |
| BIT-ORIENTED FILE REGISTER OPERATIONS |                              |                              |         |       |          |        |      |          |       |  |  |  |
| BCF f, b                              |                              | Bit Clear f                  | 1       | 01    | 00bb     | bfff   | ffff |          | 1,2   |  |  |  |
| BSF                                   | f, b                         | Bit Set f                    | 1       | 01    | 01bb     | bfff   | ffff |          | 1.2   |  |  |  |
| BTFSC                                 | f, b                         | Bit Test f, Skip if Clear    | 1 (2)   | 01    | 10bb     | bfff   | ffff |          | 3     |  |  |  |
| BTFSS                                 | f, b Bit Test f, Skip if Set |                              | 1 (2)   | 01    | 11bb     | bfff   | ffff |          | 3     |  |  |  |
|                                       |                              | LITERAL AND CONTROL          | OPERATI | ONS   |          |        |      |          |       |  |  |  |
| ADDLW                                 | k                            | Add literal and W            | 1       | 11    | 111x     | kkkk   | kkkk | C.DC.Z   |       |  |  |  |
| ANDLW                                 | k                            | AND literal with W           | 1       | 11    | 1001     | kkkk   | kkkk | z        |       |  |  |  |
| CALL                                  | k                            | Call subroutine              | 2       | 10    | 0kkk     | kkkk   | kkkk |          |       |  |  |  |
| CLRWDT                                | -                            | Clear Watchdog Timer         | 1       | 00    | 0000     | 0110   | 0100 | TO,PD    |       |  |  |  |
| GOTO                                  | k                            | Go to address                | 2       | 10    | 1kkk     | kkkk   | kkkk | -        |       |  |  |  |
| IORLW                                 | k                            | Inclusive OR literal with W  | 1       | 11    | 1000     | kkkk   | kkkk | Z        |       |  |  |  |
| MOVLW                                 | k                            | Move literal to W            | 1       | 11    | 00xx     | kkkk   | kkkk |          |       |  |  |  |
| RETFIE                                | -                            | Return from interrupt        | 2       | 00    | 0000     | 0000   | 1001 |          |       |  |  |  |
| RETLW                                 | k                            | k Return with literal in W   |         |       | 01xx     | kkkk   | kkkk |          |       |  |  |  |
| RETURN                                | -                            | Return from Subroutine       | 2       | 00    | 0000     | 0000   | 1000 |          |       |  |  |  |
| SLEEP                                 | -                            | Go into standby mode         | 1       | 00    | 0000     | 0110   | 0011 | TO,PD    |       |  |  |  |
| SUBLW                                 | k                            | Subtract W from literal      |         | 11    | 110x     | kkkk   | kkkk | C,DC,Z   |       |  |  |  |
| XORLW                                 | k                            | Exclusive OR literal with W  | 1       | 11    | 1010     | kkkk   | kkkk | Z        |       |  |  |  |

#### **Appendix B: MPLAB Tools**

#### Another method to view the content of data memory is through the File Registers menu:

#### Select View Menu 🏷 File Registers

After building the Example1.asm codes, start looking at address 20 (which in our code corresponds to Fib0), to the right you will see the adjacent file registers from 21 to 2F.

Observe that **after code execution**, these memory locations are filed with Fibonacci series value as anticipated.

| File Registers |         |    |    |    |    |     |    |    |    |    |    |    |    |   |
|----------------|---------|----|----|----|----|-----|----|----|----|----|----|----|----|---|
|                | Address | 00 | 01 | 02 | 03 | 04  | 05 | 06 | 07 | 80 | 09 | 0A | 0B | 1 |
|                | 00      |    | 00 | 11 | 18 | 00  | 00 | 00 |    | 00 | 00 | 00 | 00 | ( |
|                | 10      | 00 | 00 | 00 | 00 | 00  | 00 | 00 | 00 | 00 | 00 | 00 | 00 | ( |
|                | 20      | 00 | 01 | 01 | 02 | 03  | 05 | 00 | 00 | 00 | 00 | 00 | 00 | ( |
|                | 30      | 00 | 00 | 00 | 00 | 00  | 00 | 00 | 00 | 00 | 00 | 00 | 00 | ( |
|                | 40      | 00 | 00 | 00 | 00 | 00  | 00 | 00 | 00 | 00 | 00 | 00 | 00 | ( |
|                | 50      |    |    |    |    |     |    |    |    |    |    |    |    | - |
|                | •       |    |    |    |    | III |    |    |    |    |    |    |    |   |
| Hex Symbolic   |         |    |    |    |    |     |    |    |    |    |    |    |    |   |

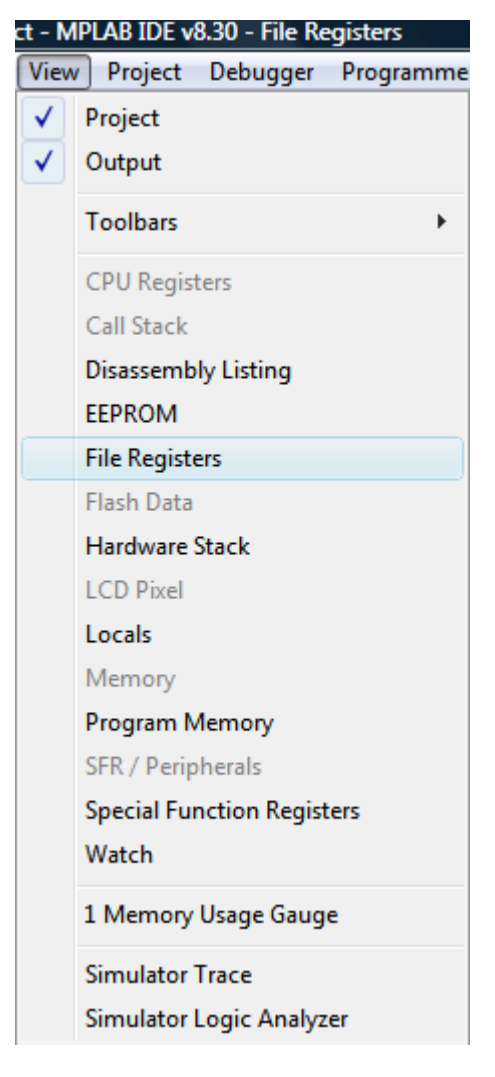